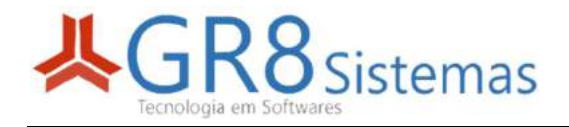

## **GR8 ESCOLAR**

## ETAPAS PARA REALIZAR INSCRIÇÃO ONLINE

## ACESSAR O SITE cepmgo.gr8.com.br

## Disponível para iniciar na data de 04/10/2021 após as 08:00 horas.

Na tela inicial clicar em REALIZAR INSCRIÇÃO

| Portal CEPMG           | Comando de Ensino da Polícia Militar de Goiás |  |  |  |  |
|------------------------|-----------------------------------------------|--|--|--|--|
| PROCESSO SELETIVO 2022 |                                               |  |  |  |  |
| VER EDITAL             | ORIENTAÇÕES                                   |  |  |  |  |
| REALIZAR INSCRIÇĂ      | O 2º VIA / CORRIGIR INSCRIÇÃO                 |  |  |  |  |
| AGENDA SORTEIOS        | 3                                             |  |  |  |  |

Será exibido um alerta, após fazer a leitura, clique em CONTINUAR

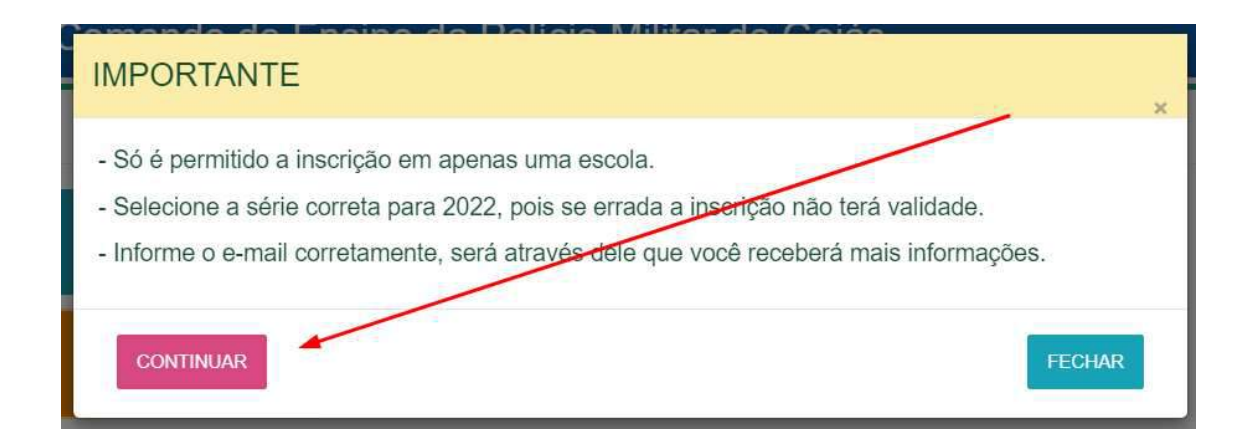

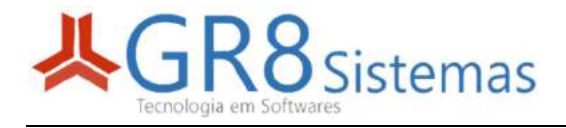

Será exibido a ficha de inscrição, esta tela preencha os campos nesta ordem.

- 1 Selecione a cidade onde deseja fazer a inscrição
- 2 Agora selecione a unidade escolar que deseja fazer a inscrição
- 3 Depois selecione a série para o ano de 2022 a qual o candidato irá cursar.

4 – Agora preencha o restante dos campos conforme solicitado e clique em CONFIRMAR.

Importante:

- Tenha atenção ao selecionar a unidade e a série para 2022, pois após realizar a inscrição estes dados não poderão ser alterados.

- Informe corretamente o telefone de contato e o e-mail, caso seja preciso entraremos em contato através destes dados.

| PROCESSO SELETIV                               | O 2022 - INSCRIÇÃO                |                                               |                               |                              |                             |
|------------------------------------------------|-----------------------------------|-----------------------------------------------|-------------------------------|------------------------------|-----------------------------|
| Selecione a cidade 1                           | ]                                 | Unidade De Ensino     1º Selecione uma cidade | 1                             | Série para 2<br>~ 1º Selecio | 022 1<br>ne uma unidade     |
| lome completo do CANDIDATO                     |                                   |                                               |                               | Data nasciment               | o do CANDIDATO              |
| iome completo da MÃE                           |                                   |                                               | Nome completo do PAI          |                              |                             |
| NDEREQO                                        |                                   |                                               |                               |                              |                             |
| Cep                                            | Logradouro<br>nome da Rua,Avenida |                                               | Número                        | Complemento<br>Quadra,lot    | e,casa, bloco,aparlamento,  |
| lairro                                         |                                   | Cidade                                        |                               | Estado<br>GO                 |                             |
| ADOS PARA CONTATO                              |                                   |                                               |                               |                              |                             |
| elefone Celular                                | Telefone Celuk                    | ar 2                                          | Telefone Residência(Opcional) |                              | Telefone Trabalho(Opcional) |
| -Mail (Neste e-mail xocé receberà os dados des | la inscrição)                     |                                               | Repetir E-Mail para confirmar |                              |                             |

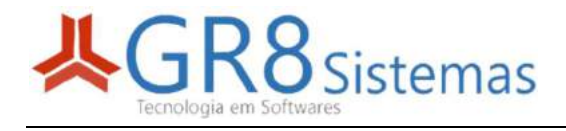

Após CONFIRMAR, será exibida uma tela com os dados principais para conferência, se estiver tudo correto, basta clicar em CONFIRMAR novamente.

Caso seja necessário corrigir alguma informação, basta clicar na opção CORRIGIR

| CONFERIR DADOS DO CANDIDATO *                                                                                                    |
|----------------------------------------------------------------------------------------------------|
| <ul> <li>▲ ATENÇÃO:</li> <li>- CONFIRA OS DADOS ABAIXO, APÓS CONFIRMAR, ESTES DADOS NÃO PODERÃO SER ALTERADOS !</li> <li>- CONFIRME COM O RESPONSÁVEL QUE ELE NÃO PODERÁ FAZER A INSCRIÇÃO EM OUTRA UNIDADE E QUE ESTÁ INSCRIÇÃO NÃO PODERÁ SER CANCELADA.</li> </ul> |
| UNIDADE SELECIONADA                                                                                                    |
| CEPMG 13 DE MAIO                                                                                                    |
| SÉRIEITURNO para 2022                                                                                                    |
| 6º ANO - ENS.FUND - VESPERTINO                                                                                                    |
| NOME DO CANDIDATO                                                                                                    |
| JONAS fagundes                                                                                                    |
| DATA NA SCIMENTO                                                                                                    |
| 15/05/2005                                                                                                    |
| NOME DA MÃE                                                                                                    |
| MÃE DO JONAS                                                                                                    |
| CONFIRMAR CORRIGIR                                                                                                    |

Após confirmar, o sistema irá verificar se o candidato já possui alguma inscrição em outra unidade, se for encontrado outra inscrição, o candidato será alertado e a inscrição não será permitida.

Se tudo estiver correto, a inscrição será gerada e você será direcionado para a página de confirmação da inscrição.

| 🚊 Porta                                  | I CEPMG                  | Comando de                     | Ensino da Polícia         | Militar de Goiás      |        |                           |                   |  |
|------------------------------------------|--------------------------|--------------------------------|---------------------------|-----------------------|--------|---------------------------|-------------------|--|
| PROCESSO SELETIV                         | O 2022 - COMPROVA        | NTE                            |                           |                       |        |                           |                   |  |
| Unidade de ensino                        |                          |                                |                           |                       |        |                           |                   |  |
| COLÉGIO ESTADUAL DA P                    | POLÍCIA MILITAR DE GOIÁS | \$ 13 DE MAIO                  |                           |                       |        |                           |                   |  |
| Nº Sorteio                               | SÉRIE/TURNO para         | 2022                           |                           | Ediliai               |        | Ano Letivo                | Data da inscrição |  |
| 1                                        | VESPERTINO               | VESPERTINO - 5" AND - ENS.FUND |                           |                       | 1/2021 | 2022                      | 03/10/21 17:28    |  |
| Nome completo do Candidato               |                          |                                |                           |                       |        | Data N                    | ascimento         |  |
| JONAS FAGUNDES                           |                          |                                |                           |                       |        |                           | 15/05/2005        |  |
| Nome completo da Mãe                     |                          |                                | Nome completo             | do Pai                |        |                           |                   |  |
| MÁE DO JONAS.                            |                          |                                |                           | PAI DO JON            | AS     |                           |                   |  |
| ENDEREÇO                                 |                          |                                |                           |                       |        |                           |                   |  |
| Cep                                      | Logradeuro               |                                |                           |                       | Número | Complemento               |                   |  |
| 75040-200                                | Rua João Quen            | Rua João Quenitimo             |                           |                       | 120    | quadra 1 lote 23          |                   |  |
| Bairro                                   |                          |                                | Cidade                    |                       |        | Estado                    |                   |  |
| Maracană                                 |                          |                                | Anàpols                   |                       |        | GO                        |                   |  |
| DADOS FARA CONTATO                       |                          |                                |                           |                       |        |                           |                   |  |
| ref. Celular                             | slar Tel. Celular 2      |                                | Tel. Residência           |                       | ibalho |                           |                   |  |
| (62)/11/1/-/111                          |                          | (62)68586-6885                 |                           |                       |        |                           |                   |  |
| EMol                                     |                          |                                | Data e Horário do sorteio |                       |        |                           |                   |  |
| emailteste@gmail.com                     |                          |                                | 12/11/2021,               | 12/11/2021, às 16.00% |        |                           |                   |  |
| lbs: Foi enviado para este e-mail uma ot | ipia desta inscrição     |                                |                           |                       |        |                           |                   |  |
| I* Controle                              |                          |                                | Senha                     |                       |        | Cheve Verificação         |                   |  |
| 2022 1264 9                              |                          |                                | fzkjfm.                   |                       |        | 695/5579a/79cc2/br1e8209a | a522680           |  |

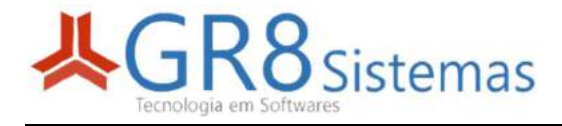

Para imprimir, basta clicar no botão IMPRIMIR, também foi enviado uma cópia da inscrição para o e-mail informado.

|                                                        |                                                                                                    |                                |                                         | IMPRIMIR                                         |                                     |                                       |                        |  |
|--------------------------------------------------------|----------------------------------------------------------------------------------------------------|--------------------------------|-----------------------------------------|--------------------------------------------------|-------------------------------------|---------------------------------------|------------------------|--|
|                                                        |                                                                                                    | CO                             | MPROVAN                                 | TE DE INSC                                       | RIÇÃO                               |                                       |                        |  |
|                                                        | POLÍCIA MILITAR DO ESTADO DE GOIÁS<br>COMANDO DE ENSINO POLICIAL MILITAR<br>COMISSÃO DE SORTEIO PARA VAGAS - 2022 |                                |                                         |                                                  |                                     |                                       |                        |  |
| Unidade de ensino                                      |                                                                                                    |                                | 100                                     | rian                                             |                                     |                                       |                        |  |
| COLÉGIO ESTAD                                          | UAL DA POL                                                                                                    |                                | AR DE GOIÁS 1                           |                                                  |                                     |                                       |                        |  |
| Ano Letivo                                             | Série:                                                                                                    |                                |                                         | -240                                             | To                                  | N° de sort                            | eio:                   |  |
| 2022                                                   | 6º ANC                                                                                                    | 6° ANO - ENS.FUND - VESPERTINO |                                         |                                                  |                                     |                                       |                        |  |
| Nome do Candidato:<br>JONAS FAGUNDES                   |                                                                                                    |                                | Data Nascimento:<br>15/05/2005          | Data Nascimento:<br>15/05/2005                   |                                     |                                       |                        |  |
| Nome da Mãe:<br>MÃE DO JONAS                           |                                                                                                    |                                | Nome da Pai:<br>PAI DO JONAS            |                                                  |                                     |                                       |                        |  |
| Logradouro:<br>Rua João Querubino,12                   | 25, quadra 1 lote                                                                                                 | 23                             |                                         | 17.1                                             |                                     |                                       |                        |  |
| Bairro:<br>Maracanã                                    | Cidade:<br>Anăpolis                                                                                               |                                |                                         | Estac<br>GO                                      |                                     |                                       | Cep:<br>75040-250      |  |
| Celular:<br>(62)77777-7777                             | Celular 2:<br>(62)88888-88                                                                                        |                                | 188                                     | Tel.Residência:                                  | <u>.</u>                            | Tel. Trabalho:                        |                        |  |
| Email:<br>emailteste@gmail.cor                         | n                                                                                                    |                                |                                         |                                                  |                                     |                                       |                        |  |
| N° Controle: Senha:<br>2022.1264.9 fzk1fm              |                                                                                                    |                                | Senha:<br>fzk1fm                        |                                                  | Data Cada<br>03/10/202              | Data Cadastro:<br>03/10/2021 17:28:50 |                        |  |
| Chave de validação:<br>695f6579af79cc2fbf1e            | 8209aa522600                                                                                                    |                                |                                         |                                                  |                                     |                                       |                        |  |
| ** Orientações<br>- O sorteio será t<br>youtube.com.br | Gerais:<br>transmitido ao<br>por "comando                                                                         | vivo pelo can<br>de ensino pn  | nal do youtube do<br>ngo'', ou acesse o | comando de ensino. Par<br>site www.portalcepmg.c | a ter acesso ao<br>om.br e click na | o canal pesqu<br>a opção CAN          | iise no<br>AL YOUTUBE. |  |
| - Mesmo que voo<br>assitir quando q                    | cê não possa o<br>uiser.                                                                                          | ou esqueça de                  | e ver a transmissã                      | o ao vivo, não se preocu                         | pe o sorteio fic                    | ará disponív                          | el no canal para       |  |
| - O sorteio das v                                      | agas do COLÉ                                                                                                    | GIO E STADU                    | AL DA POLÍCIA M                         | IL ITAR DE GOIÁS 13 DE                           | MAIO será reali                     | zado no dia                           | 12/11/2021 às 16.00    |  |

Na parte inferior da inscrição, consta as orientações sobre o sorteio, bem como a data e horário da sua realização.